## User manual APP

# • Foto-GIS

digital photo documentation

## powered by IT Solutions GmbH

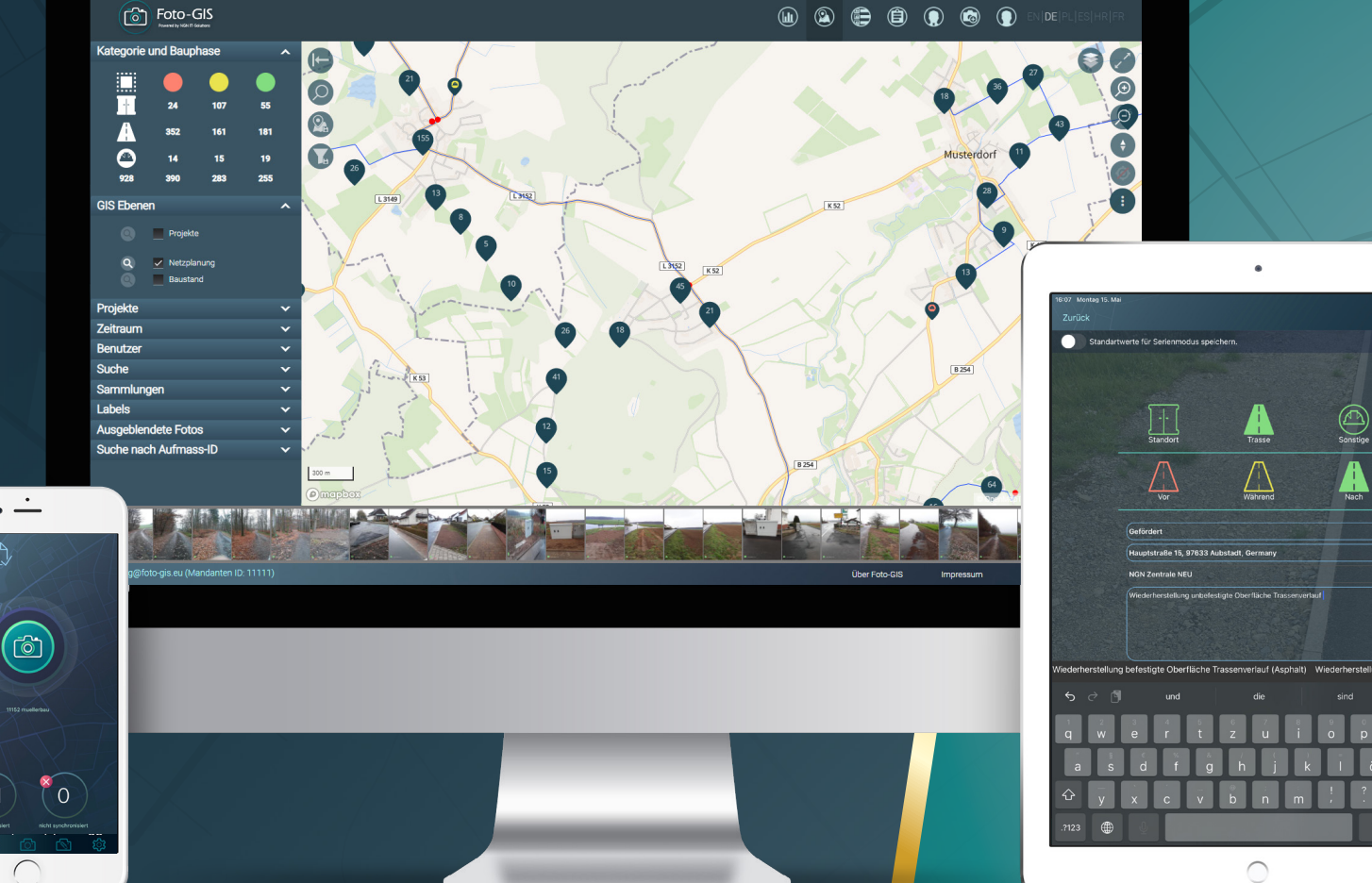

• -

31

Version 3.0

### table of contents

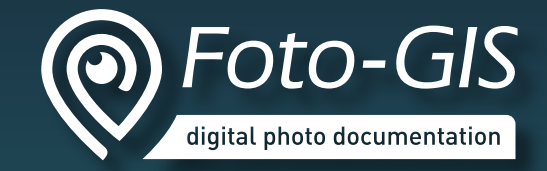

| how the Foto-GIS App works |
|----------------------------|
| login                      |
| home screen5               |
| taking photo               |
| drawing functions          |
| enrich photo with metadata |
| mobile map view10          |
| GIS layers11               |
| show and edit metadata12   |
| gallery13                  |
| manual upload14            |
| attatchment function 15    |
| settings                   |
| standard user roles17      |
| contact18                  |
|                            |

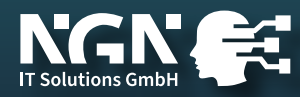

#### how the Foto-GIS App works

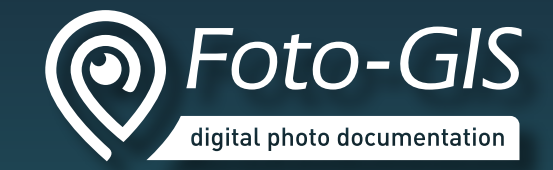

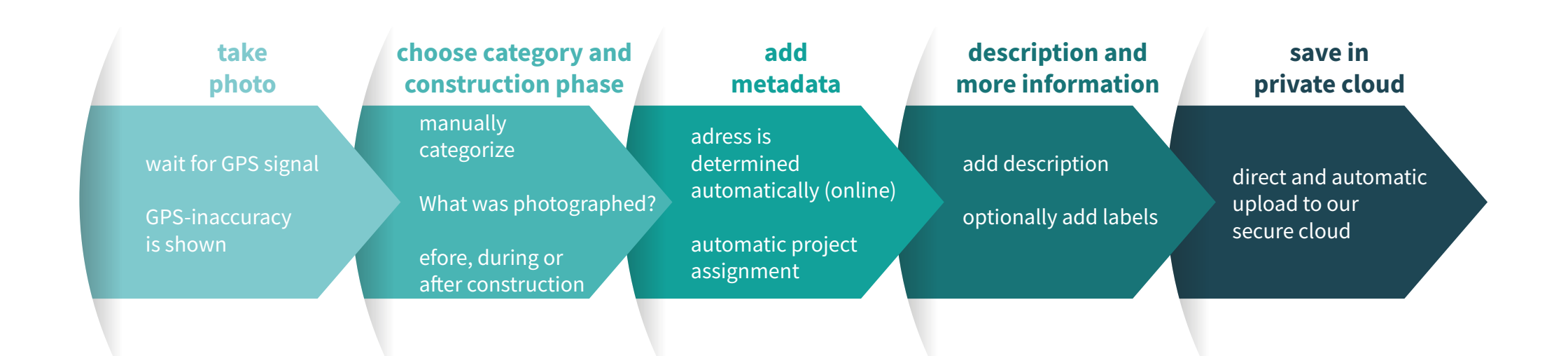

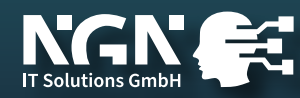

login

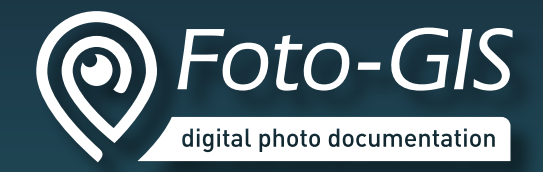

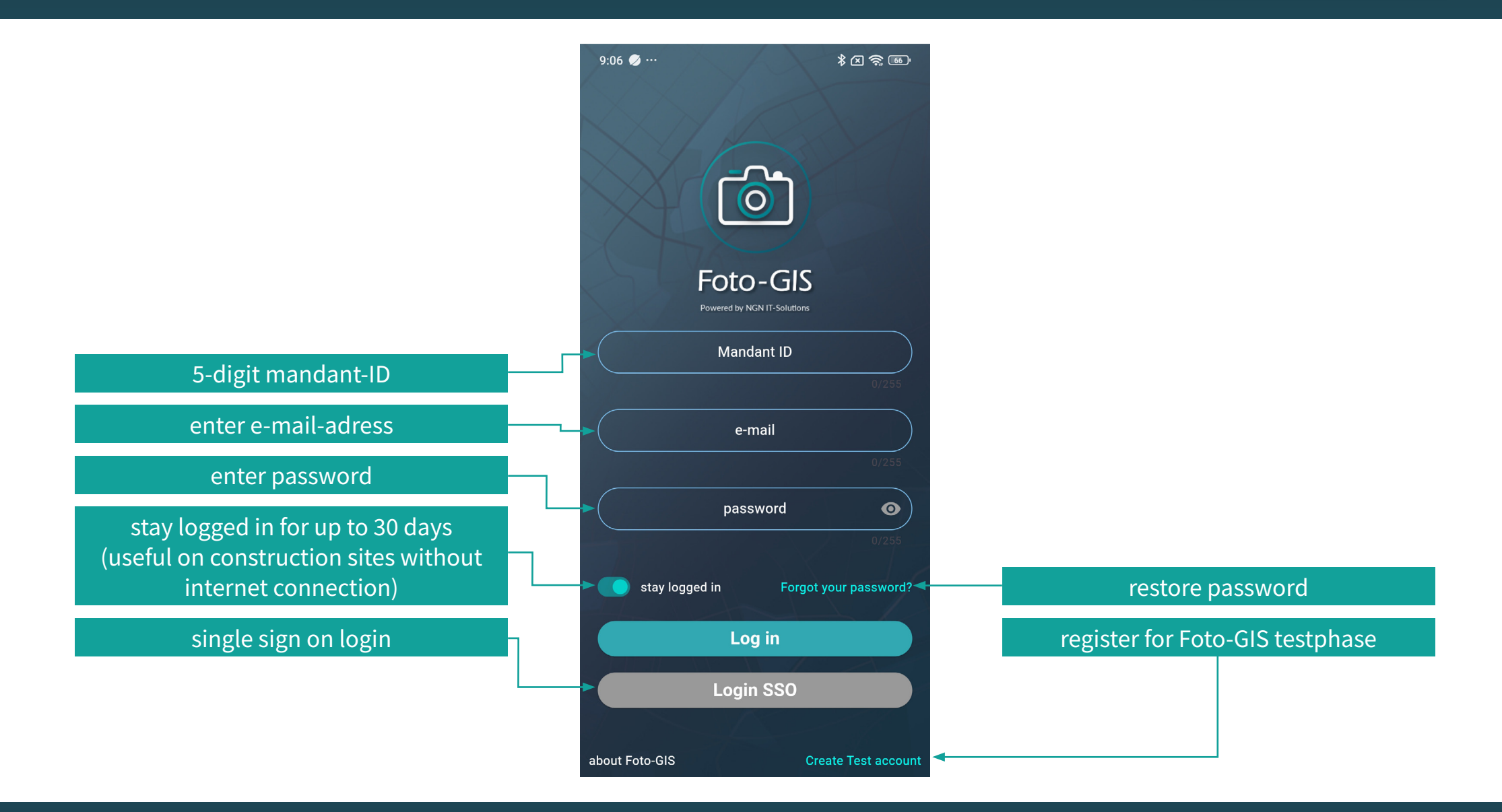

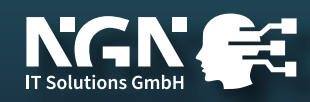

#### home screen

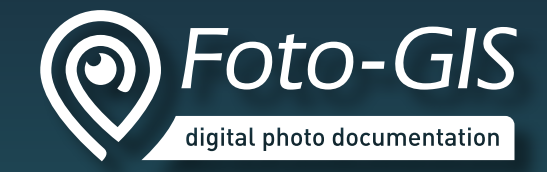

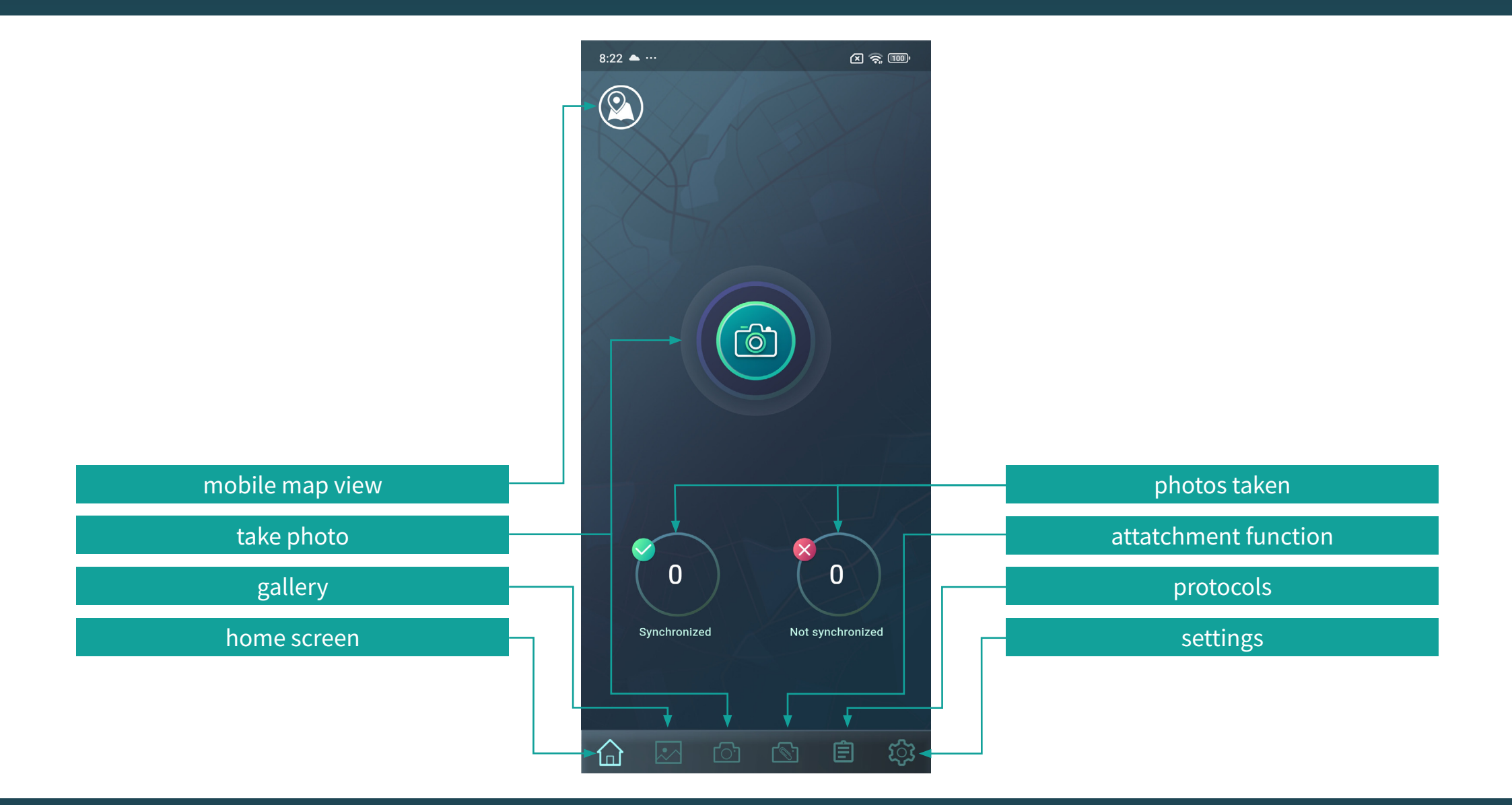

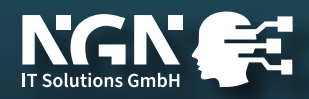

#### taking photo

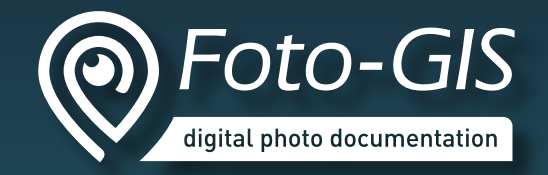

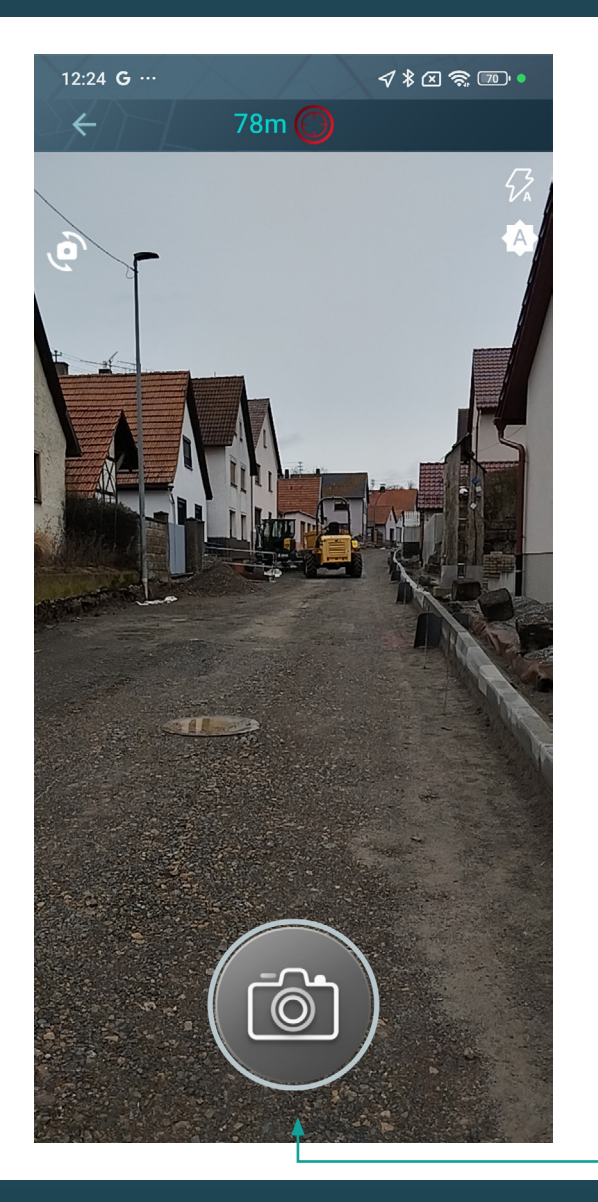

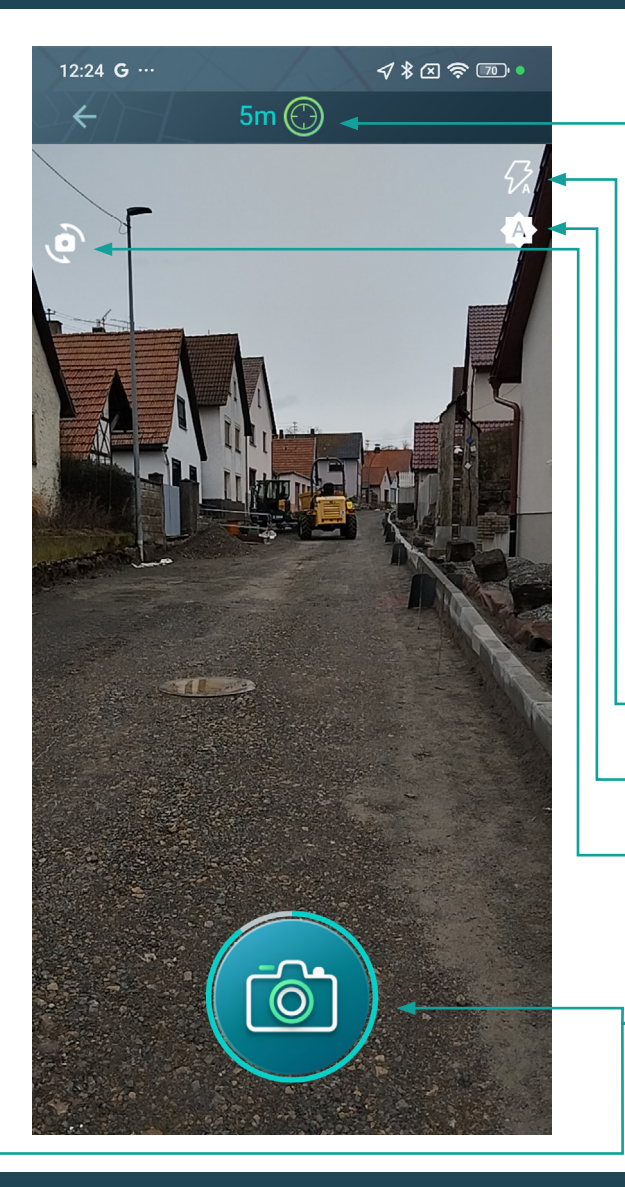

No WiFi is required to take photos. When you reconnect to a WiFi network, the previously taken photos will be uploaded.

**GPS** inaccuracy

flash settings

image brightness

switch front- / back-facing camera

If the GPS inaccuracy is too high, the record button is deactivated and no photo can be taken. If the button is coloured, photos can be taken.

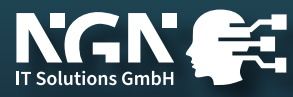

### taking photo

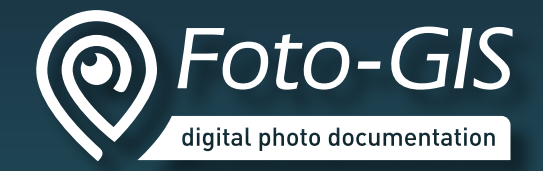

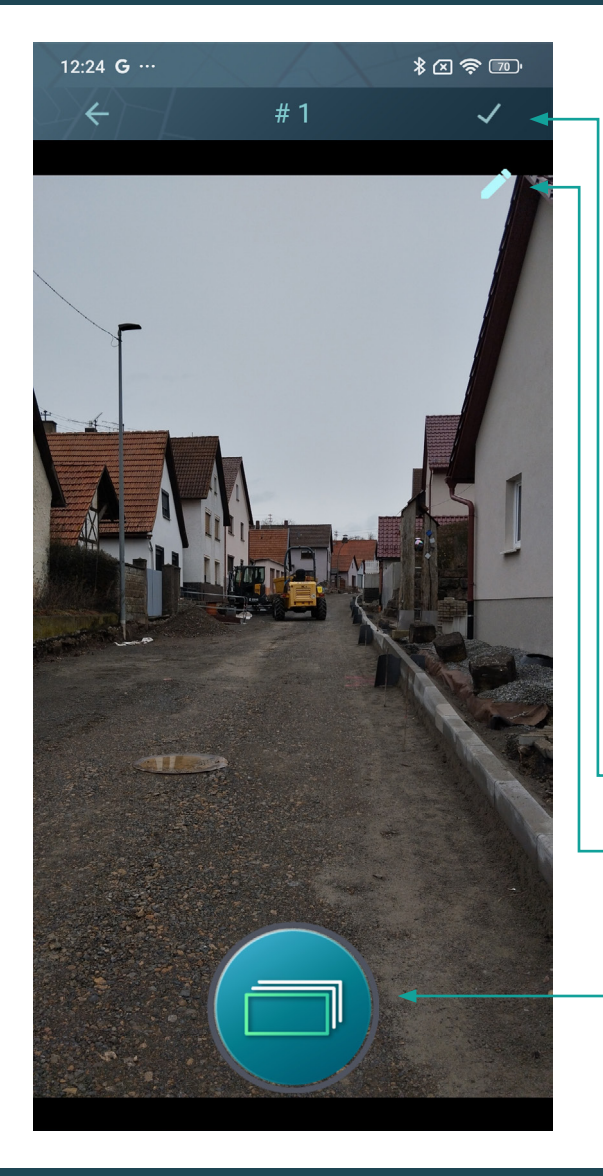

#### save photo

#### drawing functions

Series mode This allows several photos to be taken in succession. These are then categorised together.

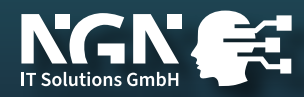

### drawing functions

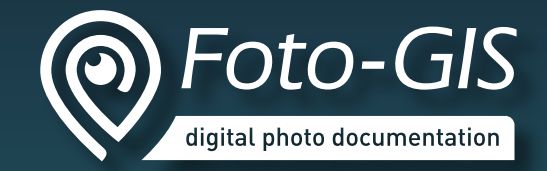

\* 🛛 奈 🗔 12:25 **G** ···· • save change line color change line thickness add shapes e.g. rectangle, circle add text switch drawing / erasing move lines, shapes, texts undo last action

Set current settings as default

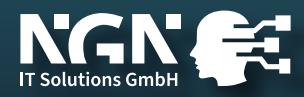

#### enrich photo with metadata

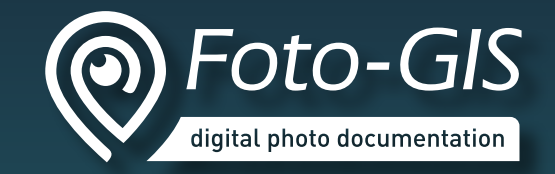

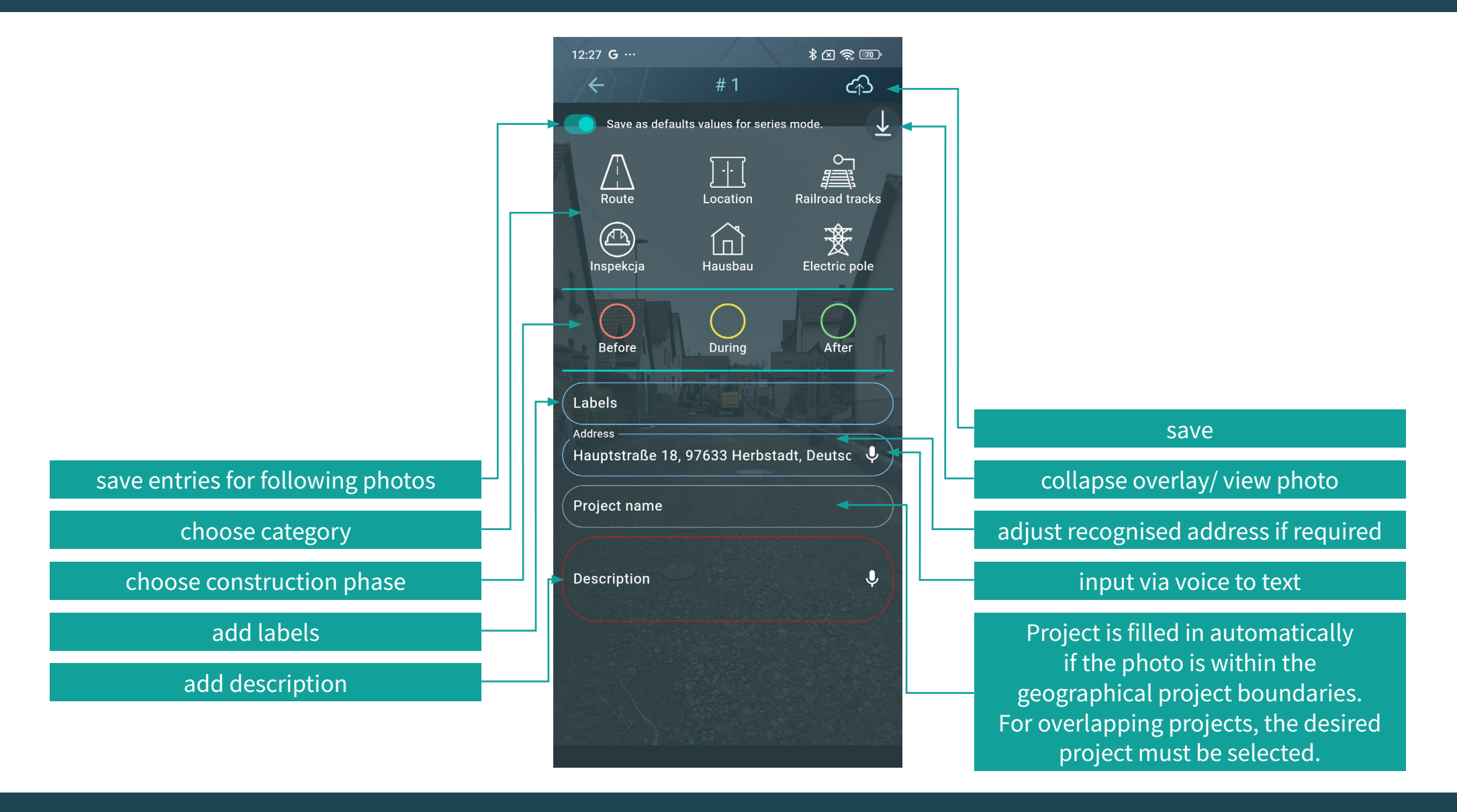

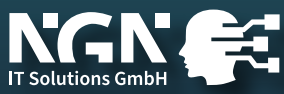

#### mobile map view

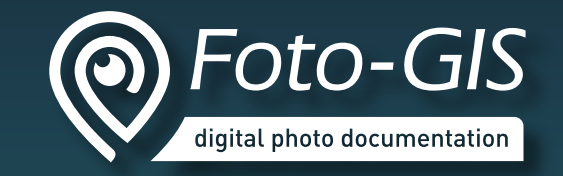

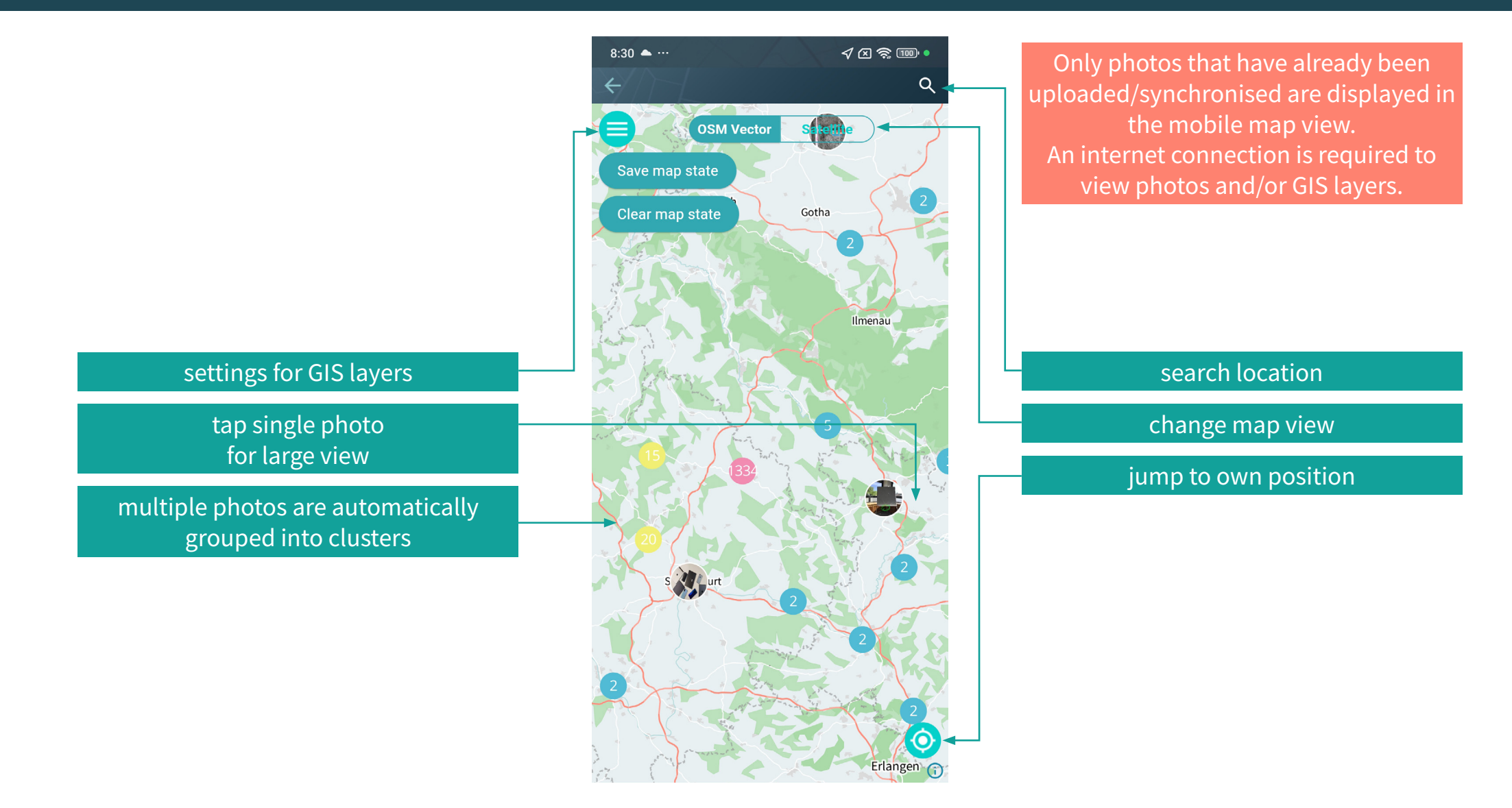

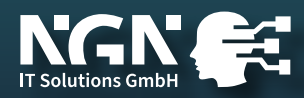

#### **GIS** layers

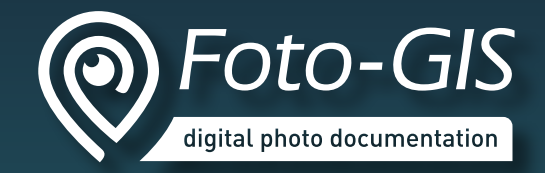

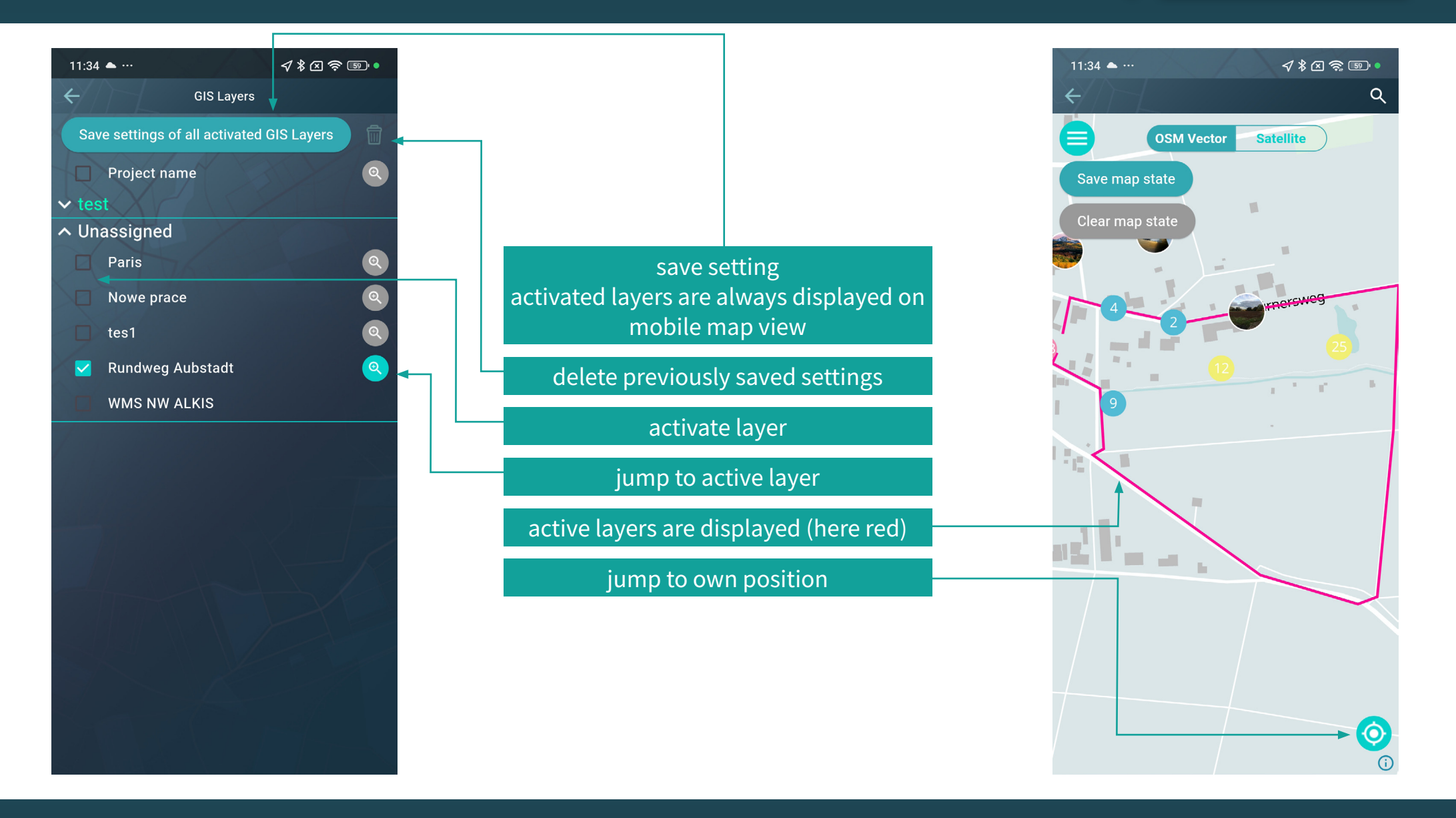

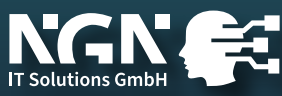

#### show and edit metadata

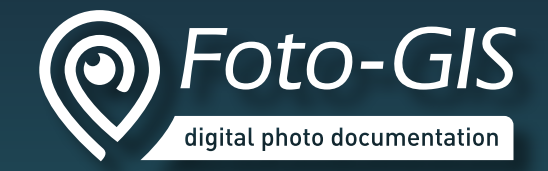

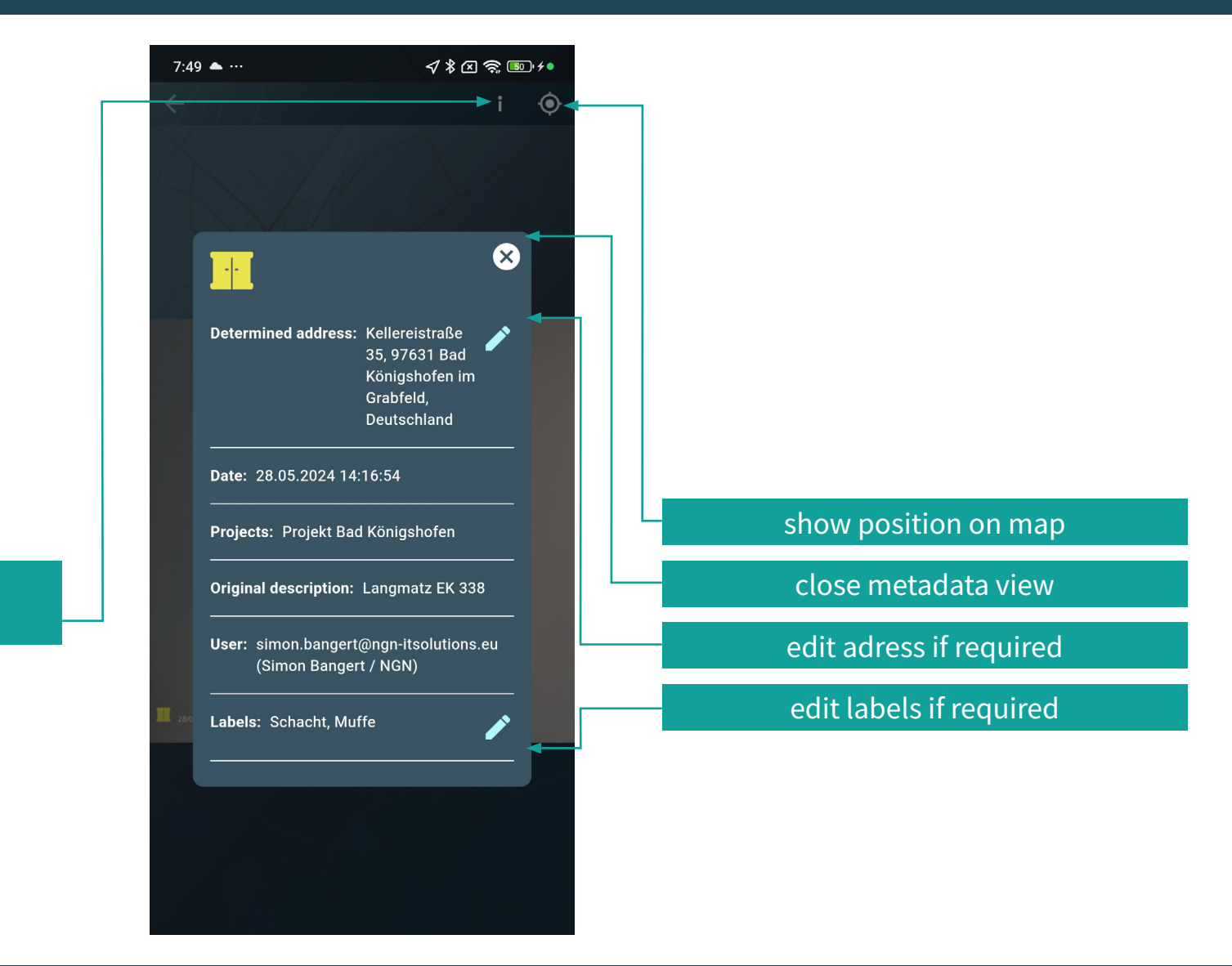

show mteadata and edit if rquired

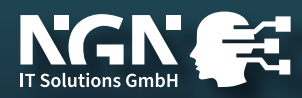

gallery

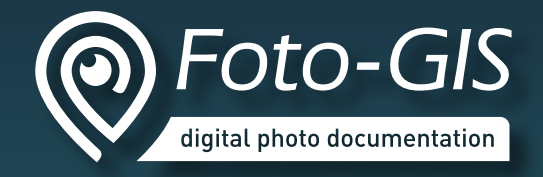

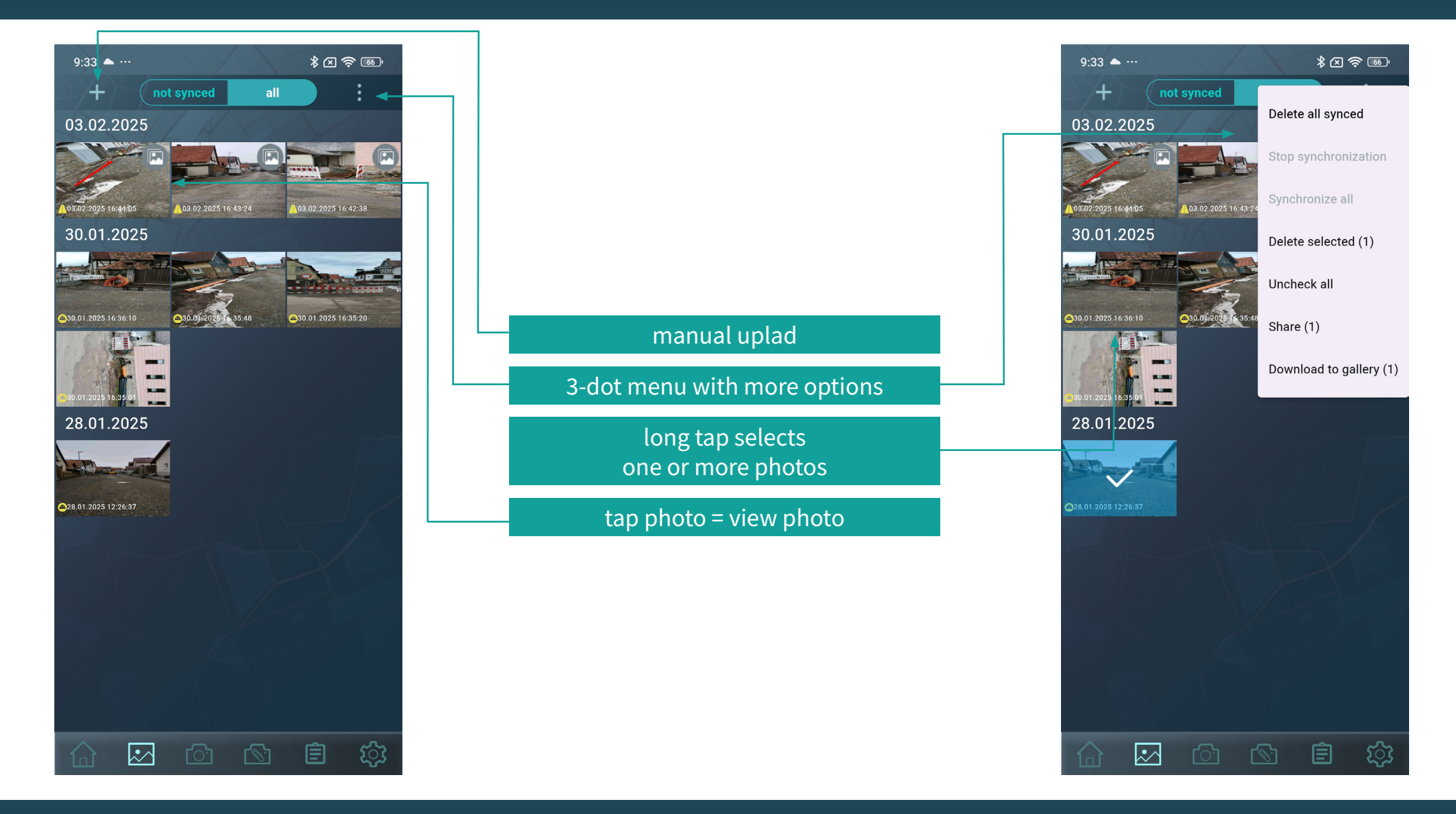

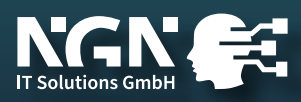

#### manual upload

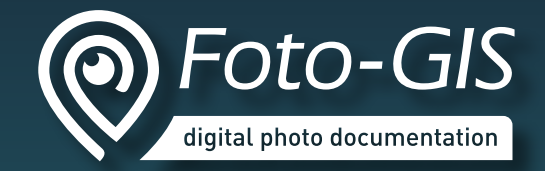

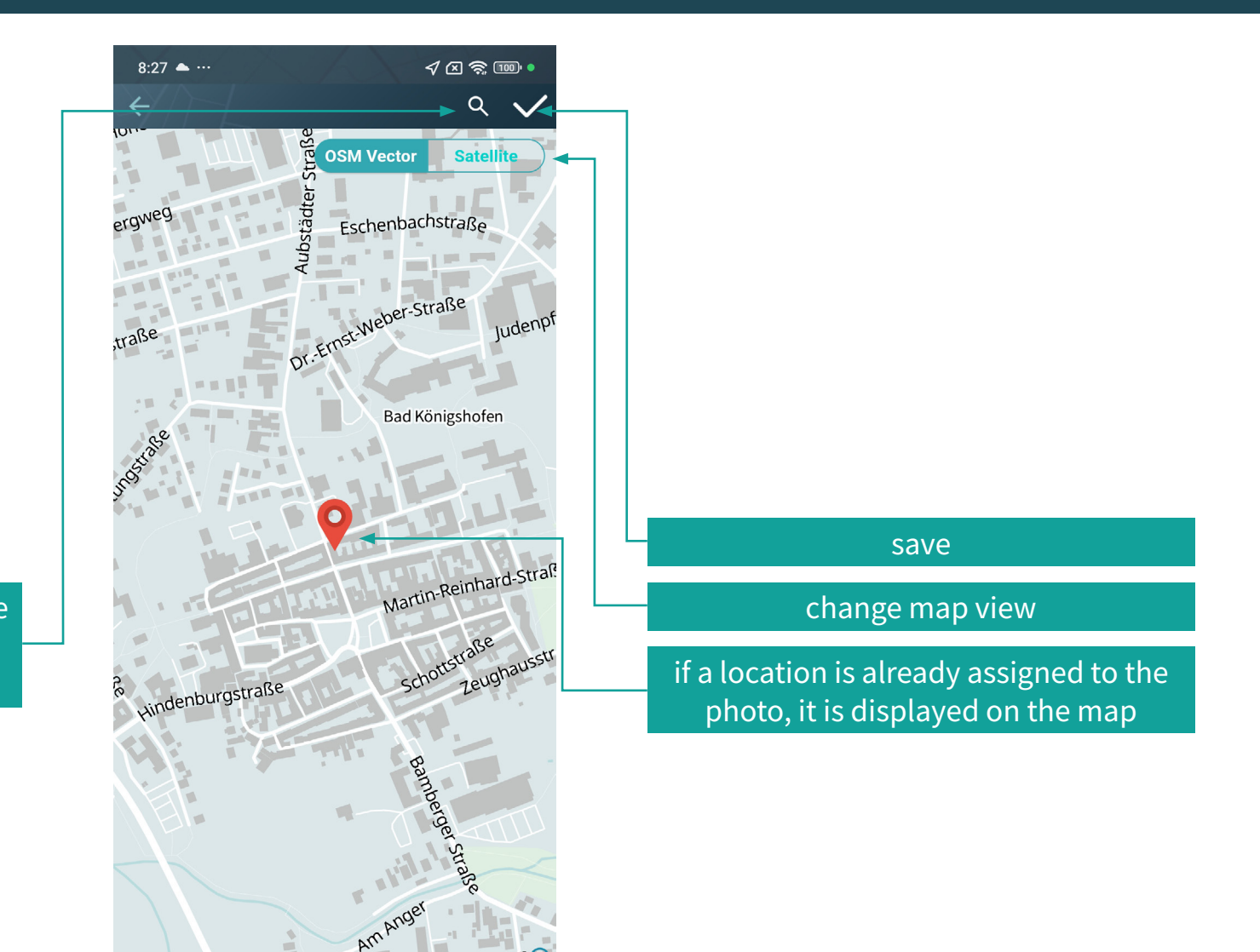

If there are no coordinates stored in the metadata of the photo, a location must be assigned

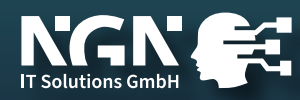

### attatchment function

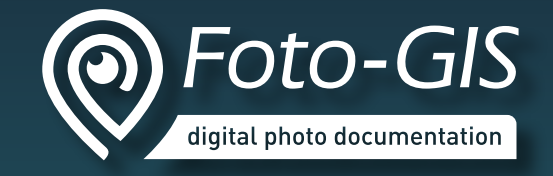

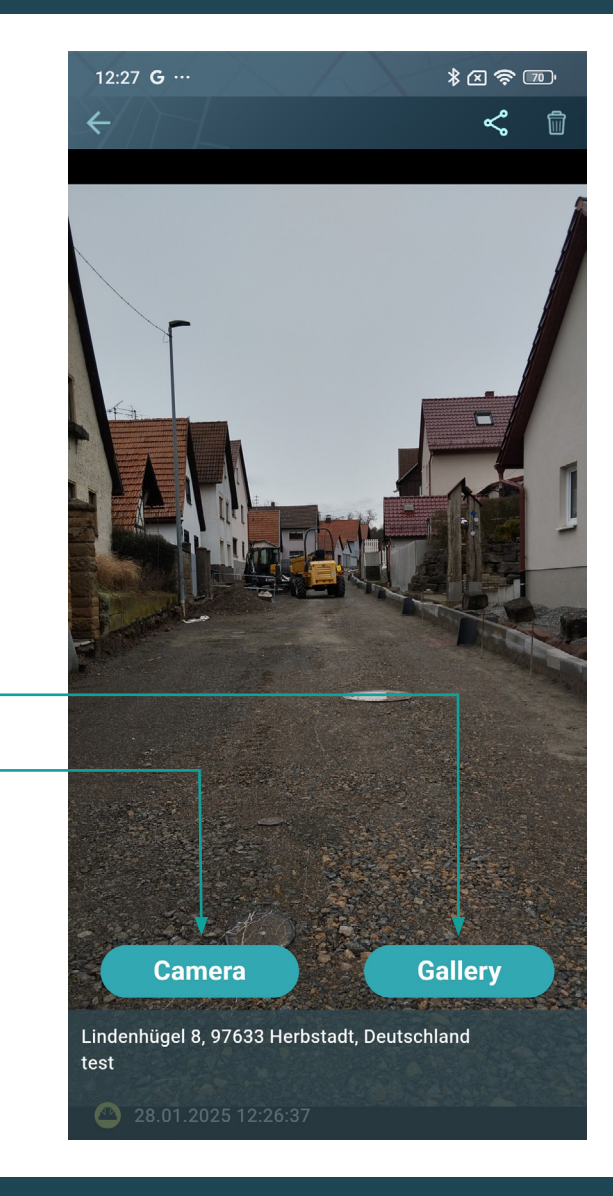

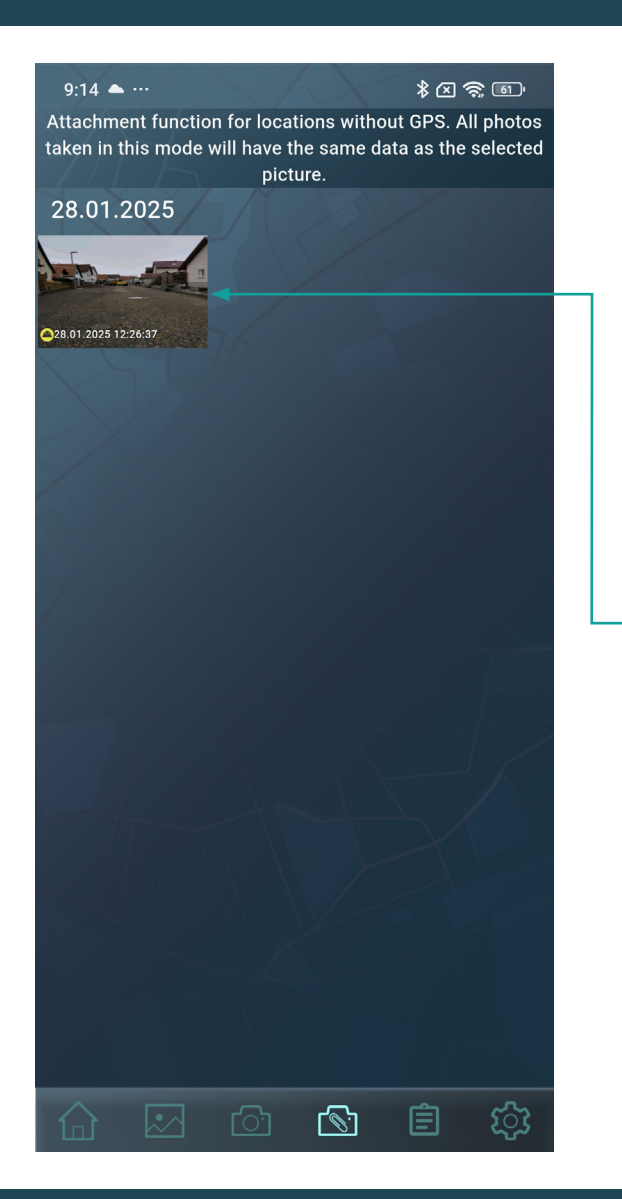

choose reference photo

choose photos from device gallery

take new photos (without GPS)

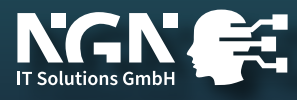

#### settings

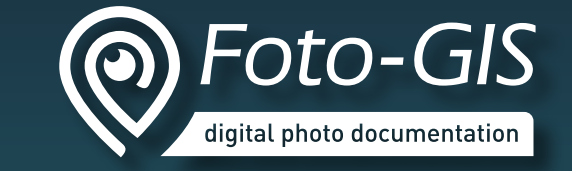

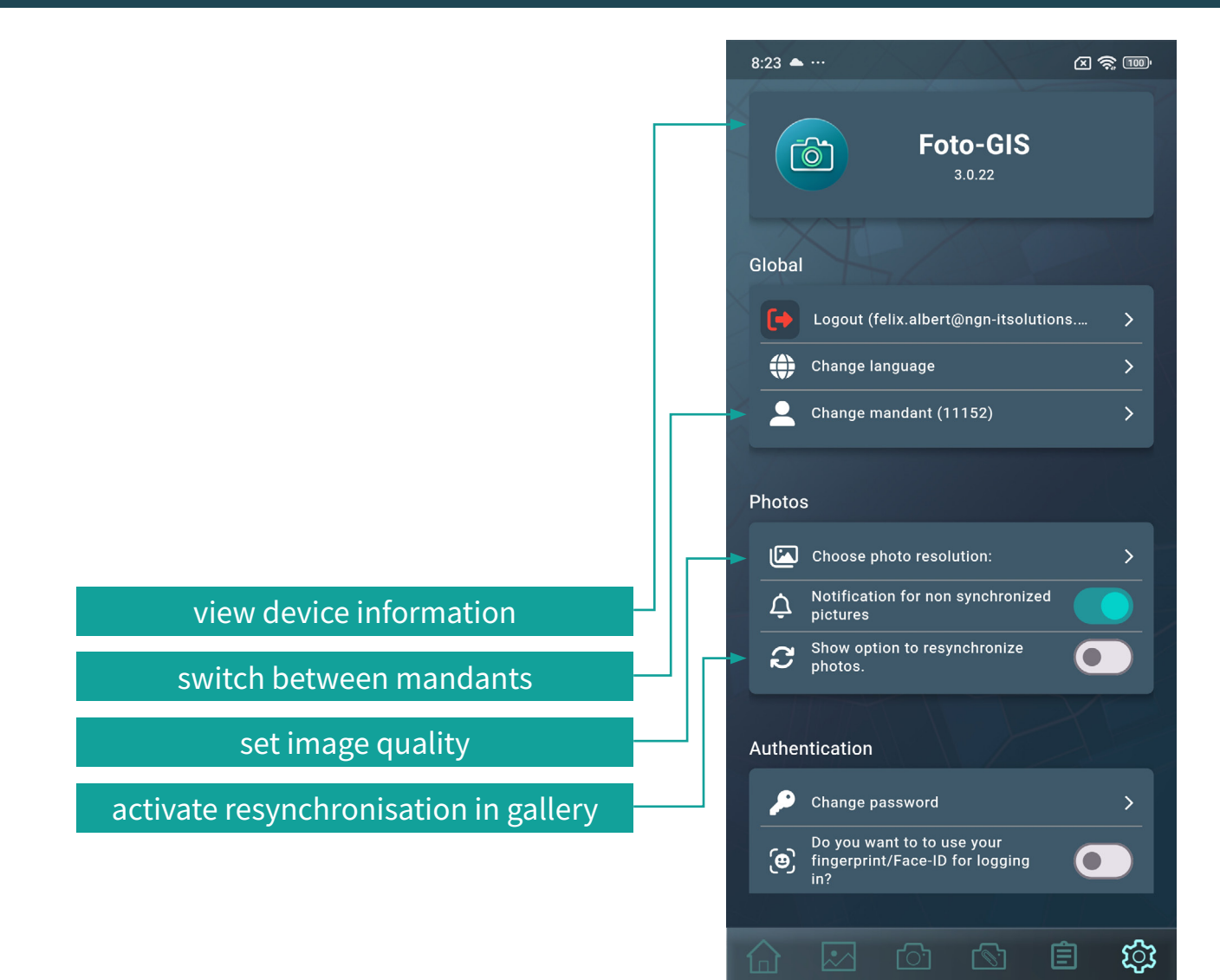

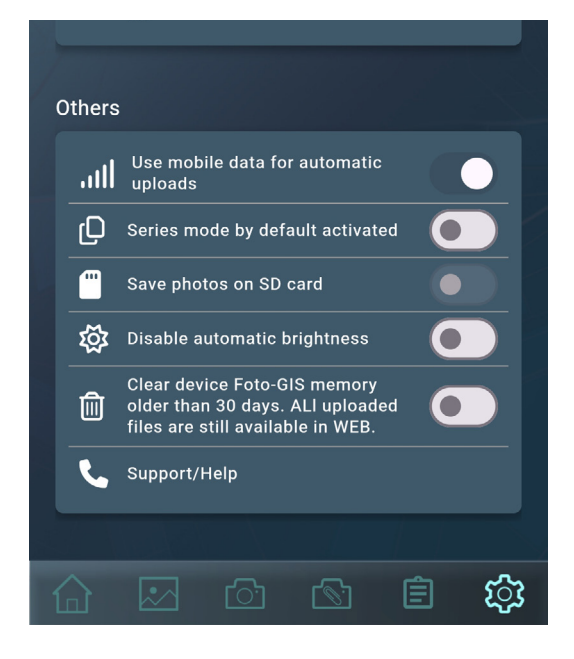

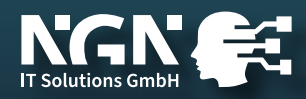

### standard user roles

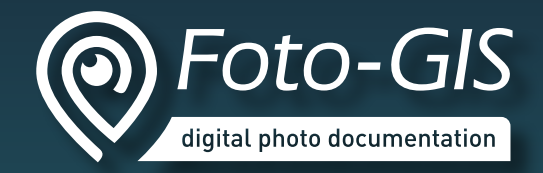

| user role                     | summary rights                                                                                  | APP<br>access | user<br>manage-<br>ment | role<br>manage-<br>ment | acess to<br>photos                | photo<br>manage-<br>ment | delete<br>photos |
|-------------------------------|-------------------------------------------------------------------------------------------------|---------------|-------------------------|-------------------------|-----------------------------------|--------------------------|------------------|
| normal<br>user                | take photos and manage their own photos                                                         | $\checkmark$  | ×                       | ×                       | own                               | $\checkmark$             | ×                |
| external<br>user              | take photos and<br>manage all photos in mandant                                                 | $\checkmark$  | ×                       | ×                       | all                               | $\checkmark$             | ×                |
| team leader<br>(group leader) | take photos, manage their own photos<br>as well as photos from users<br>assigned to their group | $\checkmark$  | ×                       | ×                       | own and<br>assigned               | $\checkmark$             | ×                |
| mandant<br>admin              | take photos,<br>manage all photos in mandant and<br>administrator functions                     | $\checkmark$  | $\checkmark$            | $\checkmark$            | all                               | $\checkmark$             | $\checkmark$     |
| customer                      | view shared photos in assigned projects                                                         | ×             | ×                       | ×                       | shared in<br>assigned<br>projects | ×                        | ×                |
| region<br>supervisor          | take photos, manage their own photos<br>as well as photos in assigned projects                  | $\checkmark$  | ×                       | ×                       | own and<br>assigned<br>projects   | $\checkmark$             | ×                |

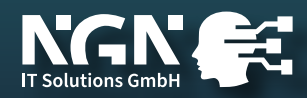

#### contact

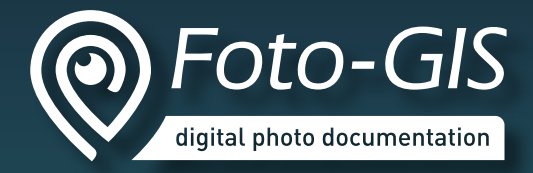

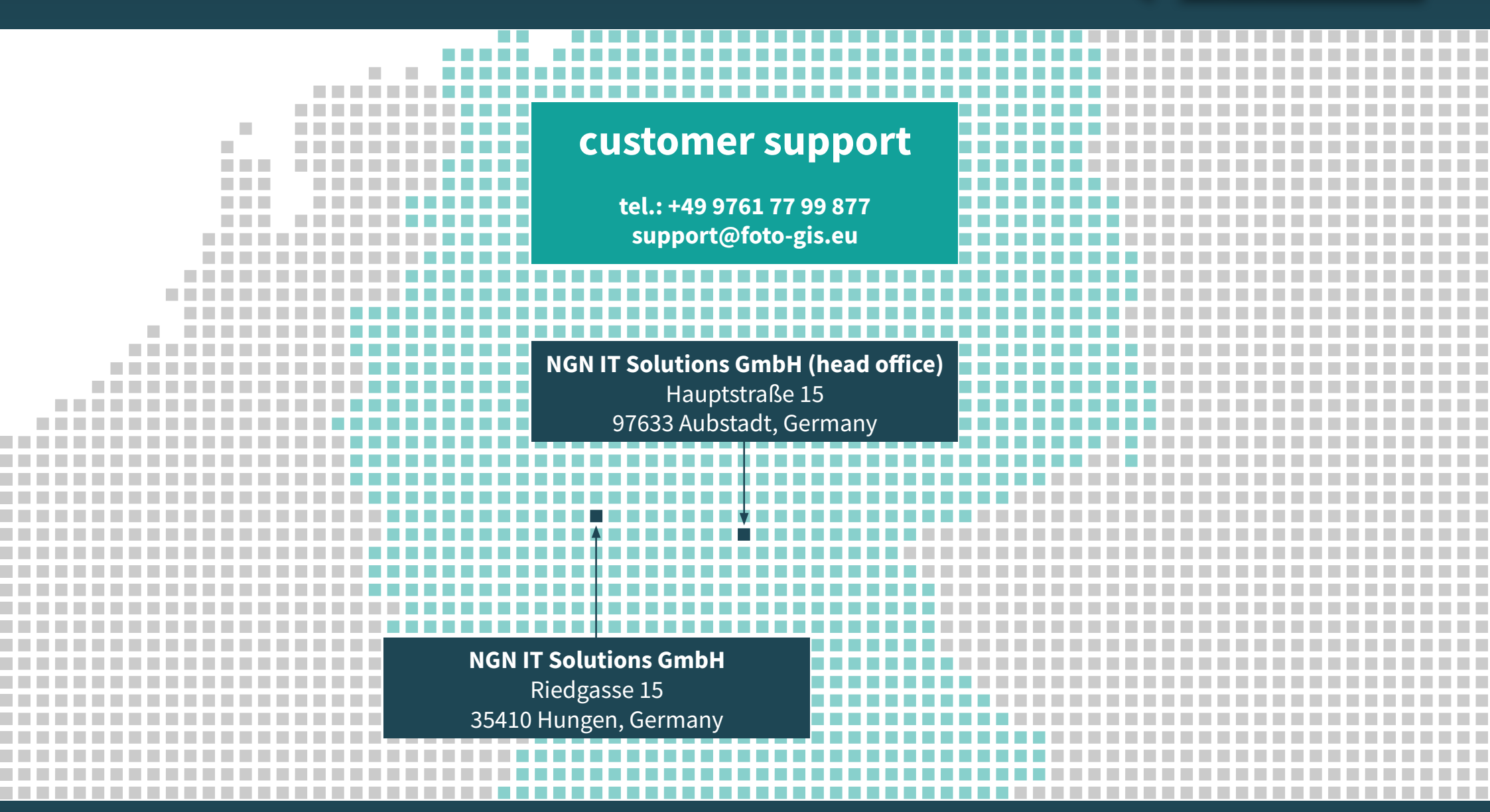

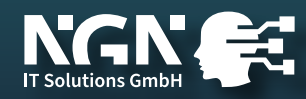